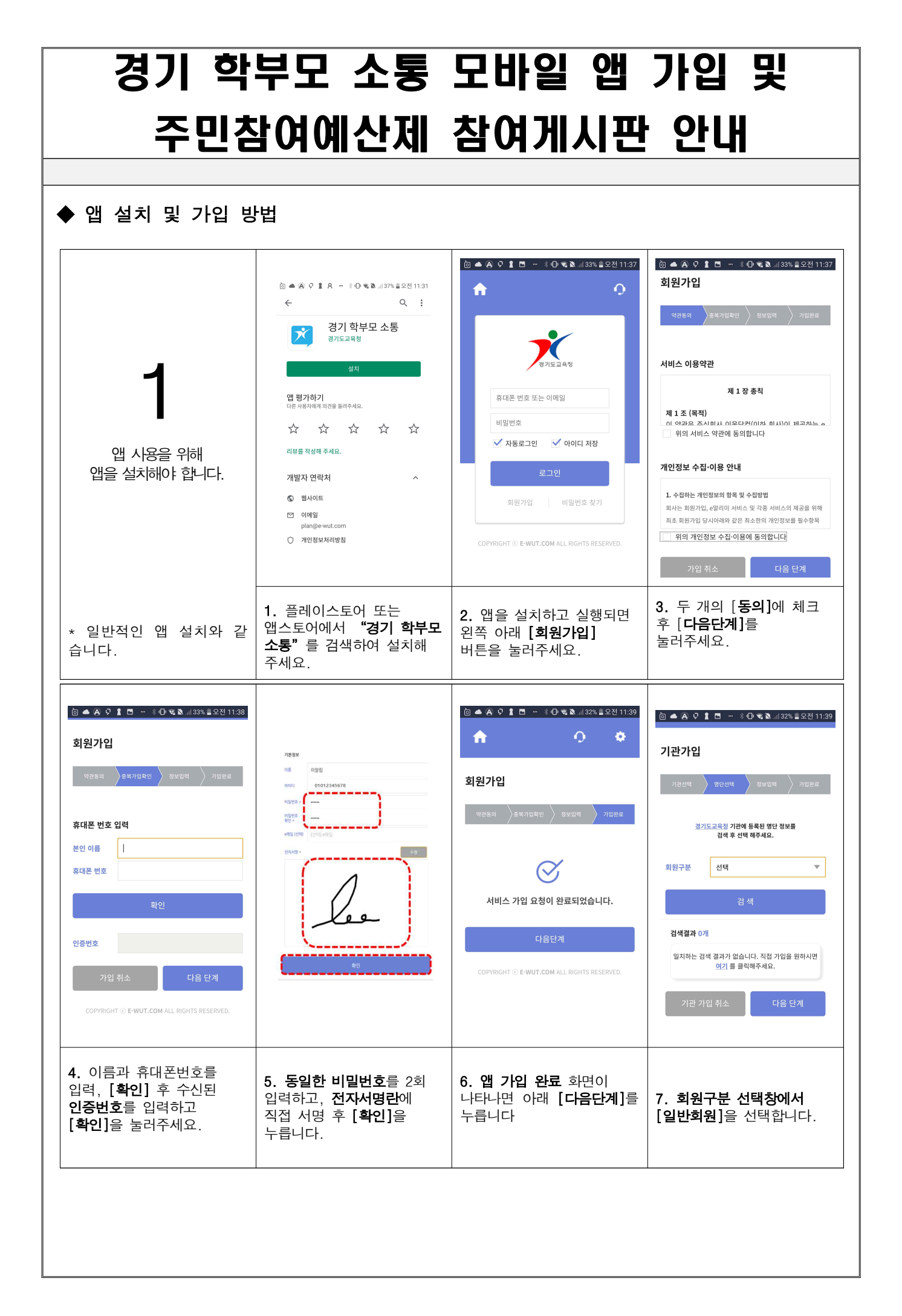

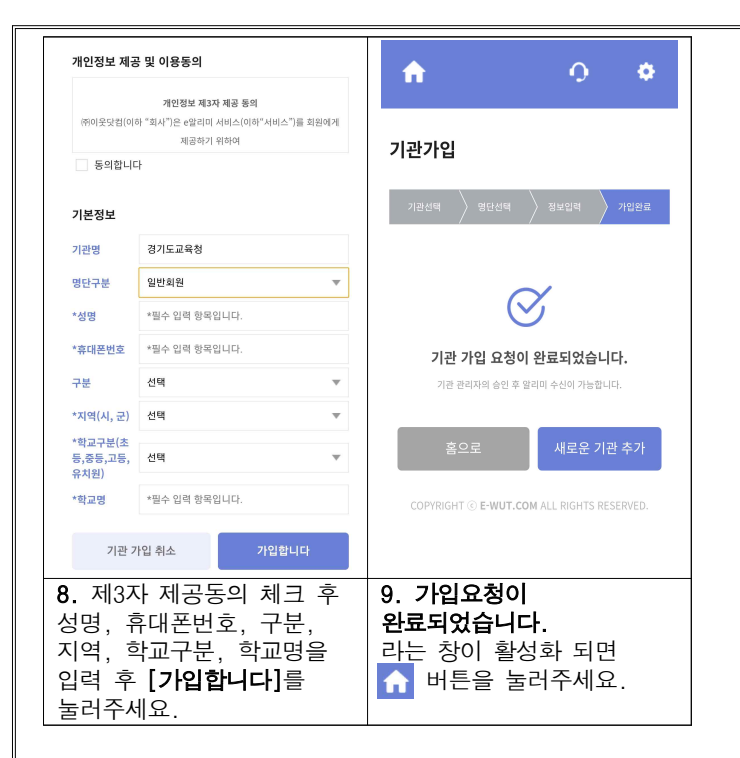

※문의: 경기 학부모 소통 모바일 앱 운영 문의(031-249-0035) 앱 설치 오류 등 문의(070-4288-4874)

◆ 주민참여예산제 참여게시판 안내

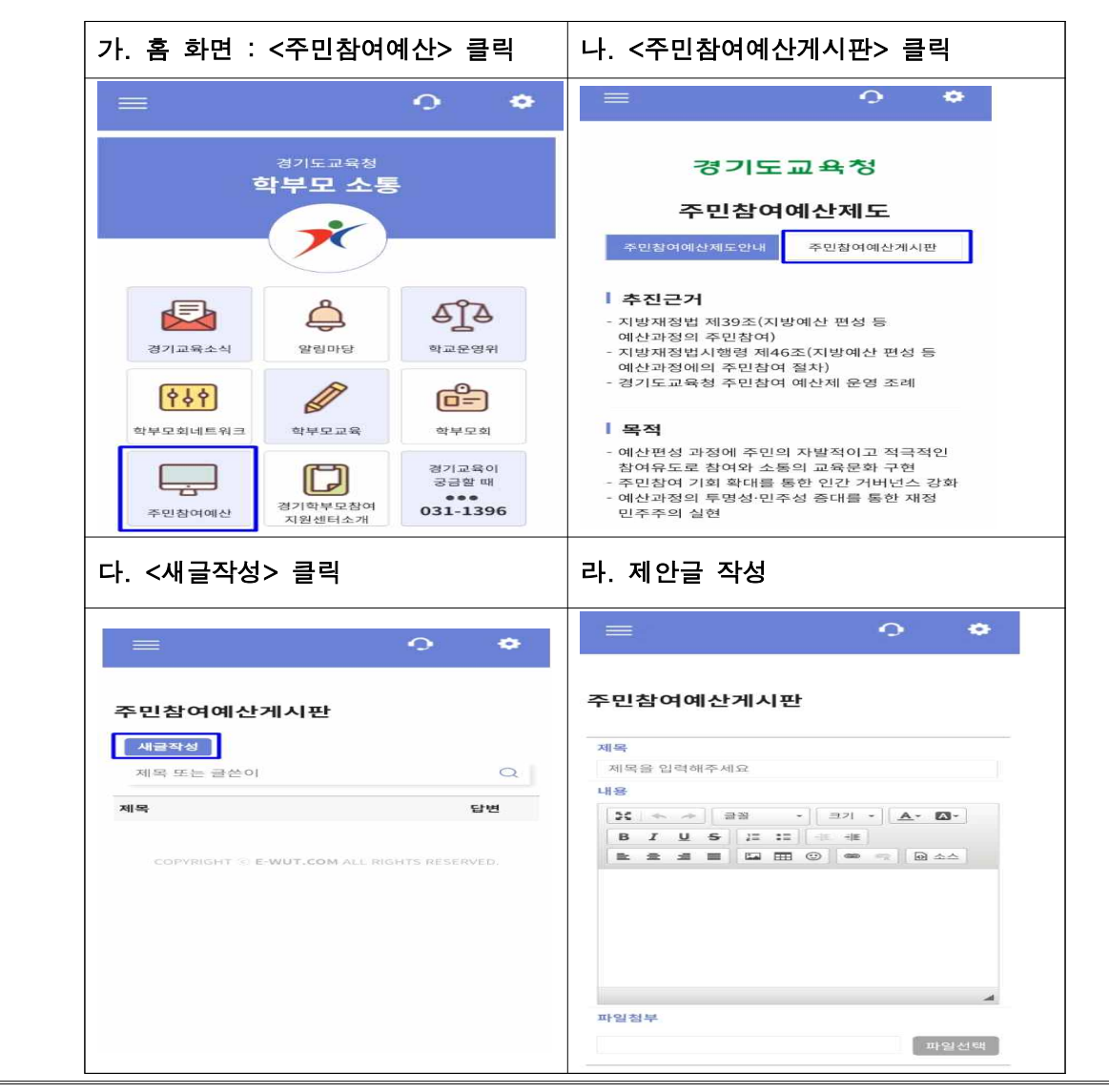

◆ 앱 버튼별 세부 내용

| 버튼명                               | 세부 내용                                                                                                    |
|-----------------------------------|----------------------------------------------------------------------------------------------------|
| <b>경</b> 기교육소식                    | <ul> <li>경기교육 정책 및 사업 안내, 보도자료 안내</li> <li>경기도교육청 및 직속기관 행사 및 참여 안내</li> <li>학생 안전, 진로진학 관련 소식 안내</li> <li>기타 학부모에게 필요하다고 판단되는 경기교육 정보 안내 등</li> </ul> |
| 알림마당                              | <ul> <li>○ 학부모 정책 및 사업 안내</li> <li>○ 학부모 참여 토론회, 행사, 자료 등 안내</li> <li>○ 기타 앱 사용 방법 및 관련 사항 등 안내</li> </ul>                                             |
| ब्रोट के स्टल श                   | <ul> <li>○ 학교운영위원회 안내</li> <li>○ 학교운영위원회 관련 자료 탑재</li> <li>○ 학교운영위원회 온라인 연수 운영</li> </ul>                                                              |
| <b>수 수 수</b><br>학부모네트워크           | <ul> <li>○ 학부모회간 협업 네트워크 운영 안내</li> <li>○ 학부모회 네트워크 게시판 사용 안내</li> </ul>                                                                               |
| 학부모교육                             | <ul> <li>○ 경기도교육청 및 직속기관 학부모교육 운영 및 신청 안내</li> <li>○ 학부모교육 자료 안내</li> <li>○ 온라인 학부모교육 자료 안내 (유튜브-경기학부모TV)</li> </ul>                                   |
| <b>만=</b><br>학부모회                 | <ul> <li>○ 학부모회 운영 안내</li> <li>○ 학부모 정책 및 사업 안내</li> <li>○ 학부모회 운영 자료 안내</li> <li>○ 학부모회 컨설팅 신청 안내</li> </ul>                                          |
| 주민참여예산                            | <ul> <li>○ 주민참여예산제도 안내</li> <li>○ 주민참여예산 게시판을 통해 제안글 작성 가능</li> </ul>                                                                                  |
| <b>신</b> 티소개                      | <ul> <li>○ 경기학부모참여지원센터 소개</li> <li>○ 각 지역별 센터 연락처</li> <li>○ 관련사이트 : 교육정책, 학부모정책 관련 사이트</li> </ul>                                                     |
| 경기교육이<br>궁금할 때<br>•••<br>031-1396 | <ul> <li>○ 경기에듀콜센터 유선 연결</li> <li>○ 경기교육과 관련하여 알고 싶을 때, 담당자와 통화하고 싶을 때 클릭!</li> </ul>                                                                  |